## How to access your Polk State College OneDrive for Business

| III Office 365 Sites     |                     | We are Polk."                     |
|--------------------------|---------------------|-----------------------------------|
| BROWSE PAGE              |                     |                                   |
| The Home                 |                     |                                   |
| ⊘ edit announcements     |                     |                                   |
| Search Everything        | <b>→</b> <i>P</i>   |                                   |
| My Department(s)         | iets Forms Calendar |                                   |
| Engagement               | Innovation          | Value                             |
| Committees               | Grants              | Experimental Learning Connections |
| Human Resources          | Innov8 Academy      | Outreach and Partnerships         |
| Professional Development | Giobai minauves     | Recognition and Showcases         |

Once you have arrived at the Polk State College PIE site, please Click on the Office 365 panel in the upper left corner. If you need assistance in getting the PIE, please reference the URL below.

https://www.polk.edu/wp-content/uploads/Logon-process-to-access-PIE-via-Polk-Sharepoint-URL.pdf

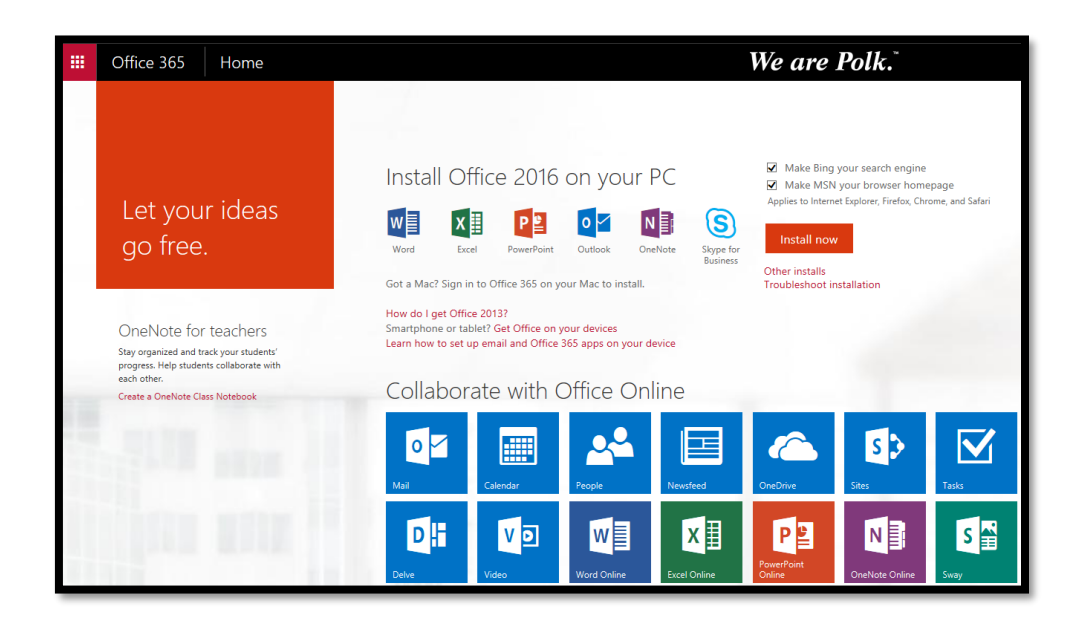

After clicking on the Office 365 panel, you will arrive at your Office 365 site. You will notice your OneDrive for Business panel in the first row under "Collaborate with Office Online". Please click on the OneDrive panel to gain access.

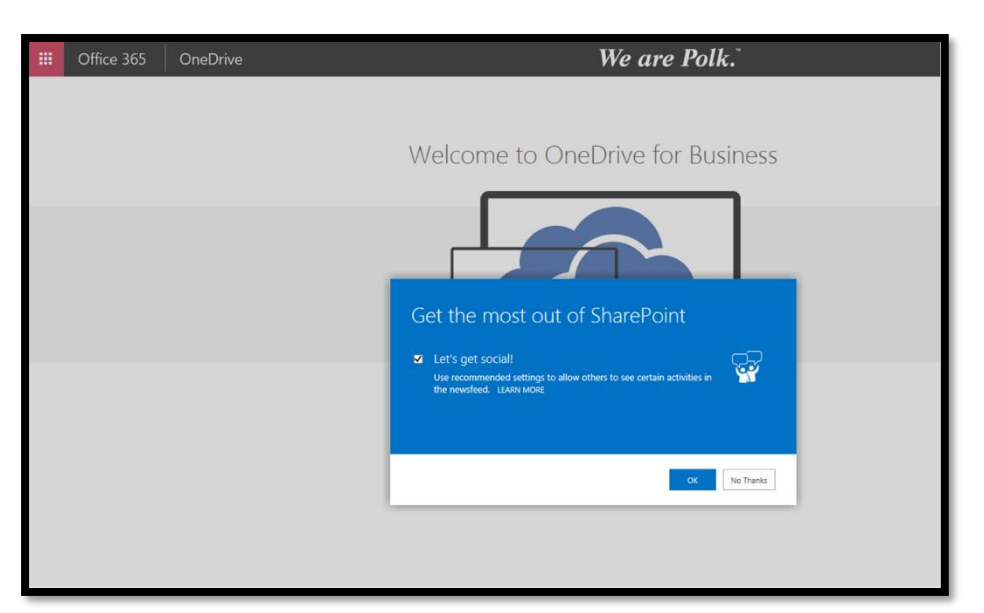

The first screen that will appear will be the one to the left. Please click "No Thanks".

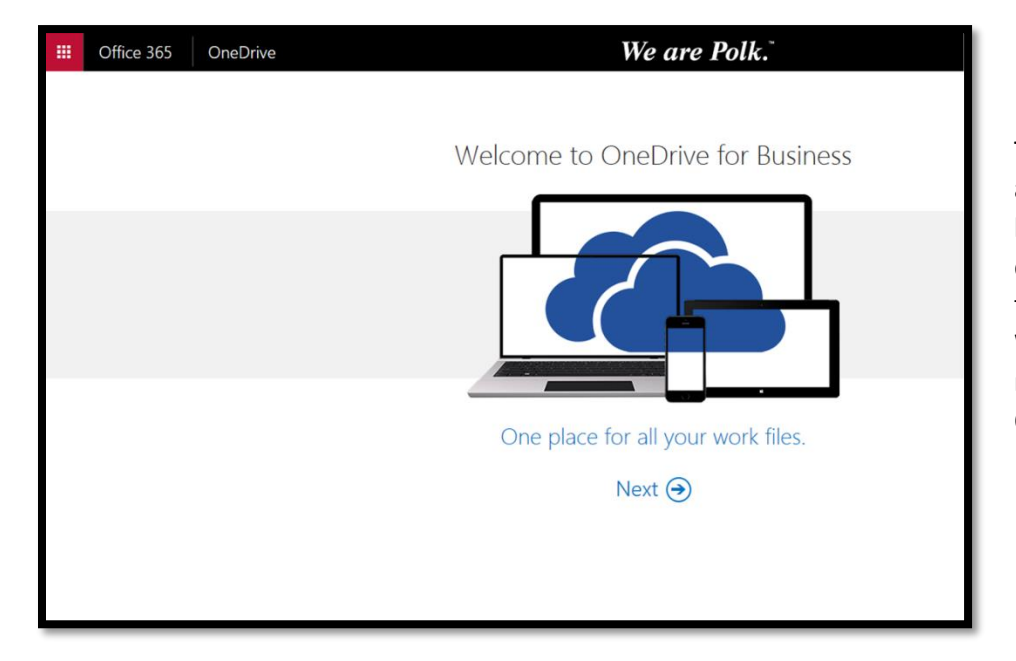

The second screen to appear (which may appear briefly and then disappear), is the one to the left. This is the Welcome screen to your new Polk State College OneDrive account.

| III Office 365                                                                                                    | OneDrive |                                                   |  | We         | We are Polk."   |           |  |
|----------------------------------------------------------------------------------------------------|----------|---------------------------------------------------|--|------------|-----------------|-----------|--|
| P Search                                                                                                    | 🕀 New 🗸  | ↑ Upload 🗸 🞜 Sync                                 |  |            |                 |           |  |
| <ul> <li>Elba Concepcion</li> <li>Files</li> </ul>                                                                                                    | Files    |                                                   |  | No. 16 - 1 |                 | The Circ  |  |
| Recent                                                                                                    | · · ·    | T Name                                            |  | Modified   | Modified by     | File Size |  |
| Shared with me                                                                                                    | 211      | Smartphone.Personal Device Email Access Form.xlsx |  | April 11   | Elba Concepcion | 29.24 KB  |  |
| Recycle bin                                                                                                    |          |                                                   |  |            |                 |           |  |
| <ul> <li>&gt; Groups</li> <li>+ Groups bring teams<br/>together. Join one or create<br/>your own.</li> <li>→ Browse Groups</li> <li>+ Create Groups</li> </ul> |          |                                                   |  |            |                 |           |  |

Welcome, you have arrived to your Polk State College OneDrive Folder. A similar screen to the left will appear.